## **Skyward Tips**

1. To set up percentages for semester exams, click on S1

| Mindpl                      | <u>T1</u> | <u>T2</u> | <u>SE1</u> | <u>S1</u> |
|-----------------------------|-----------|-----------|------------|-----------|
| 10/08<br>CW<br>100<br>74.67 | Options-  | Options-  | Options-   | Options-  |
| 43                          | 087       |           | *          | 087       |
| 100                         | 095       |           | *          | 095       |
| 81                          | 093       |           | *          | 093       |

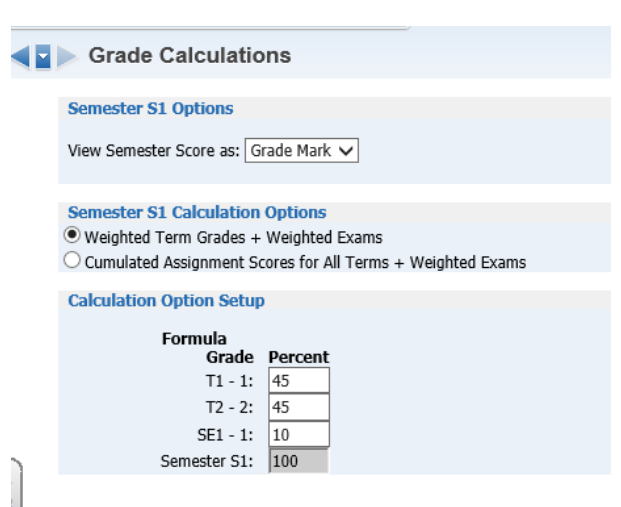

2. Under "Categories," you can change your

scoring method to be total points or weight your categories (50% tests, 25% writing assignments, etc.) You can't change your method once the grade period has closed, so second quarter of a skinny class has to have the same grading method as first quarter.

Category Maintenance 😭 Favorites 🔻 怕 New Window 👘 My Print Queue ◀ Back Score Method Grades based on percents assigned to Categories by Grade Period Change Score Method Total Percent Allocated for Current Term of FIRST QUARTER: 100% NOTE: Once a grading period has closed in this Gradebook, you will not be able to modify your Score Method. Please make sure to change your Score Method, if needed, prior to a grading period closing. Use These Categories For My Other Classes 🐴 💩 ategories Used R (Click Here to Modify %) SECOND QUARTER Click Here to Modify % Category 🔺 Category Description FIRST QUARTER CW CLASSWORK 40% 40% READING ASSIGNMENTS 60% 60% ۱DG

- 3. Adding comments to the report card
  - a. Go to "posting" and "post comments."
  - b. You can view comment codes. Chose you comment and type that number in the first column. You can give up to three comments. You can also give everyone the same comment under "default blank comments to:."

|        | C        | omment Ent       | try           |                |             |       |          |        |       |   |    | Ū |
|--------|----------|------------------|---------------|----------------|-------------|-------|----------|--------|-------|---|----|---|
|        |          | /                | Grad          | ing Period: 09 | 9/02/15 to  | 11/05 | (15 FI   | RST QU | ARTER | ι |    |   |
| View C | omment ( | Codes   Show Dro | pped Students | Hide Grade Co  | olumns      |       |          |        |       |   |    |   |
| G      | Grad Yr  | First Name       |               | Last Name      | Alerts      | T1    | ×        | C1     |       |   | C2 |   |
|        |          |                  |               | De             | fault blank | comm  | ents to: |        | ~     |   |    | ~ |
| 2      | 010      | 1001114-1        |               | DIFDUALC       |             | 007   |          |        |       |   |    |   |

## Skyward Tips

- 4. To set up a student to get a pass/fail grade instead of a percentage grade, click on the "grade marks" tab, highlight "pass fail," and choose the "assign students" button to choose the student.
- When you have all of your grades completed, you need to let the office know that you are done. Go to "my gradebook" and choose "posting status" and the proper quarter. You can choose individual classes to post, or you can post all of your classes as complete.

| My Gradebook Reports for All Classes Posting Status •   Now All Classes   Now All Classes   Posting Status •   how All Classes   BOBONDUEL HIGH SCHOUL   Pept Subject Terms Period Days Meet Class Description   OTH 1 - 2 2 MTWRF ENGLIT / 11 ENGLISH LITERACY Secondary Gradebook   ENG 1 - 1 3 MTWRF EUWGA / 11 UWGB 552-100 Secondary Gradebook   ENG 1 - 1 4 MTWRF ENGSP / 11 SPORTS LITERATURE Secondary Gradebook   ENG 1 - 1 6 MTWRF ENGLIT / 11 ENGLISH I |                      |                                     |                                           |                            |                                               |                                                                 | $\sim$                                                                            |                                                                                          |
|----------------------------------------------------------------------------------------------------|----------------------|-------------------------------------|-------------------------------------------|----------------------------|-----------------------------------------------|-----------------------------------------------------------------|-----------------------------------------------------------------------------------|------------------------------------------------------------------------------------------|
| Prior Years Classes   Reports for All Classes Posting Status •   how All Classes   HOB BONDUEL HIGH SCHOUL   Dept Subject Terms Period Days Meet Class Description   OTH 1 - 2 2 MTWRF ENGLIT / 11 ENGLISH LITERACY Secondary Gradebook   ENG 1 - 1 3 MTWRF EUWGA / 11 UWGB 552-100 Secondary Gradebook   ENG 1 - 1 4 MTWRF ENGSP / 11 SPORTS LITERATURE Secondary Gradebook   ENG 1 - 1 6 MTWRF ENGLIT / 11 ENGLISH I Secondary Gradebook                         | ◄ ► My Gradebook     |                                     |                                           |                            |                                               |                                                                 |                                                                                   | My Print Queu                                                                            |
| Reports for All Classes Posting Status •   how All Classes   HOD BONDUEL HIGH SCHOOL   Dept Subject Terms Period Days Meet Class Description   OTH 1 - 2 2 MTWRF ENGLIT / 11 ENGLISH LITERACY Secondary Gradebook   ENG 1 - 1 3 MTWRF EUWGA / 11 UWGB 552-100 Secondary Gradebook   ENG 1 - 1 4 MTWRF ENGSP / 11 SPORTS LITERATURE Secondary Gradebook   ENG 1 - 1 6 MTWRF ENGLAT / 11 ENGLISH I Secondary Gradebook                                               | Cur                  | rent Year                           | Classes                                   | Prior Y                    | ears Classes                                  |                                                                 |                                                                                   |                                                                                          |
| Subject   Terms   Period   Days   Meet   Class   Description     OTH   1 - 2   2   MTWRF   ENGLIT / 11   ENGLISH LITERACY   Secondary Gradebook     ENG   1 - 1   3   MTWRF   EUWGA / 11   UWGB 552-100   Secondary Gradebook     ENG   1 - 1   4   MTWRF   ENGSP / 11   SPORTS LITERATURE   Secondary Gradebook     ENG   1 - 1   6   MTWRF   ENG1AT / 11   ENGLISH I   Secondary Gradebook                                                                       | <u>how /</u><br>ЮО В | <u>All Classes</u><br>ONDUEL H      | IGH SCH                                   | OOL                        |                                               |                                                                 | Reports for All Classes -                                                         | Posting Status -                                                                         |
|                                                                                                    | )ept                 | Subject<br>OTH<br>ENG<br>ENG<br>ENG | Terms<br>1 - 2<br>1 - 1<br>1 - 1<br>1 - 1 | Period<br>2<br>3<br>4<br>6 | Days Meet<br>MTWRF<br>MTWRF<br>MTWRF<br>MTWRF | Class<br>ENGLIT / 11<br>EUWGA / 11<br>ENGSP / 11<br>ENG1AT / 11 | Description<br>ENGLISH LITERACY<br>UWGB 552-100<br>SPORTS LITERATURE<br>ENGLISH I | Secondary Gradebook<br>Secondary Gradebook<br>Secondary Gradebook<br>Secondary Gradebook |

- 6. If you have a student who received an incomplete for medical or extenuating circumstances, you will have to denote that on the report card. If you click on their percentage grade under the T1 or S1 (etc.) column, you can choose incomplete, medical, or exempt (as in the case of a student who is excused from a semester exam.) I believe you can only see these options once the grading window opens. You can also do grade adjustments here.
- 7. If you gave an incomplete, you will have to go in within 10 days and request a grade change to give the student a final grade. I have a separate handout for that if you need one.
- 8. If you get a new student in your class, you can click on the "new" button next to his or her name. This will give you the option to enter the student's incoming grade from his or her last school. All of your assignments that the student missed will receive the incoming grade from the last school, and these will be automatically averaged with the new assignments from your class so you won't have to manually adjust the student's grade to reflect grades from both schools.

| . 8 | ALLEN CHELS       |     |  |
|-----|-------------------|-----|--|
| 2   | BIERH JOSHU       |     |  |
| 2   | BOHM PARKE        |     |  |
| 8   | BUNNE SELEN       | NEW |  |
| 2   | <u>CRUZ</u> JOSHU |     |  |